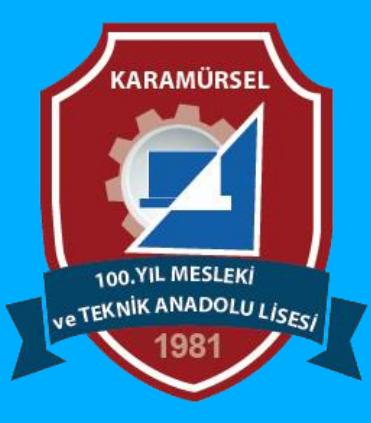

# **Photoshop Dersleri**

Ara Yüzü Kişiselleştirme

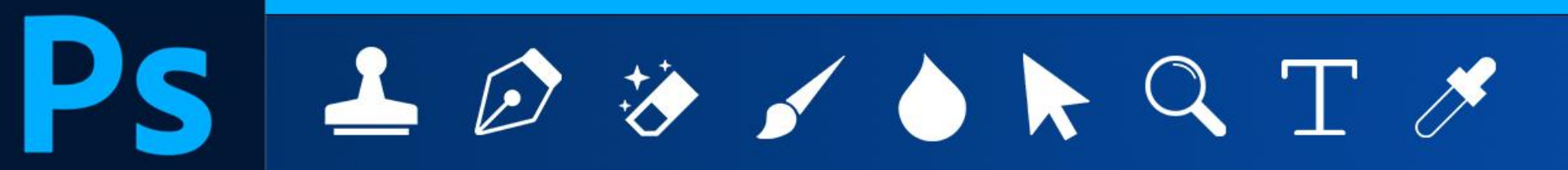

Makine ve Tasarım Teknolojisi Alanı

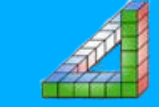

Ahmet SAN-Karamürsel

## Arayüzü Kişiselleştirme

Normalde kurulduğunda karşımıza gelen ara yüz bazı durumlarda kullanıcıların isteğine göre kişiselleştirilebilir örneğin renk değiştirilebilir, yazı büyüklükleri ayarlanabilir.

| Preferences                                                                                                    |                                                                                                    |                                                    |                                                                                                    | Search Preferences | ×            |
|----------------------------------------------------------------------------------------------------|----------------------------------------------------------------------------------------------------|----------------------------------------------------|----------------------------------------------------------------------------------------------------|--------------------|--------------|
| General<br>Interface<br>Workspace<br>Tools<br>History<br>File Handling<br>Export<br>Performance<br>Image Processing<br>Scratch Disks<br>Cursors<br>Transparency & Gamut<br>Units & Rulers<br>Guides, Grid & Slices<br>Plugins<br>Type<br>Technology Previews | Appearance<br>Color Theme:                                                                                                    | Highlight Color:                                   | Default v                                                                                                    |                    | ОК<br>Cancel |
|                                                                                                    | Neutral Color Mode  Changes the color of elements of the interface, but not colors on the image or color utilities. Learn more about Neutral color mode |                                                    |                                                                                                    |                    |              |
|                                                                                                    | Standard Screen Mode: Defaul<br>Full Screen with Menus: Defaul<br>Full Screen: Black<br>Artboards: Defaul                                               | Color Drop<br>Drop<br>Drop<br>Non<br>Line<br>Artbo | Border<br>p Shadow ~<br>p Shadow ~<br>e ~<br>adv ~<br>adv ~<br>adv ~<br>p Shadow ~<br>p Shadow |                    |              |
|                                                                                                    | Presentation<br>UI Language: English<br>UI Scaling: Auto<br>Options<br>Show Channels in Color                                                           | Changes wi                                         | UI Font Size: Small ✓<br>☐ Scale UI To Font<br>ill take effect the next time you start Photoshop.                                                                                                    |                    |              |
|                                                                                                    | Show Menu Colors                                                                                                    | Show Simplified Right Click                        | : And Flyout Menus                                                                                                    |                    |              |

### <u>Bu işlem</u>

#### Edit Menüsü/Preferences/Interface

Kısmından yapılır karşımıza çıkan pencereden tema rengi ve yazı büyüklüğü ayarlanabilir.

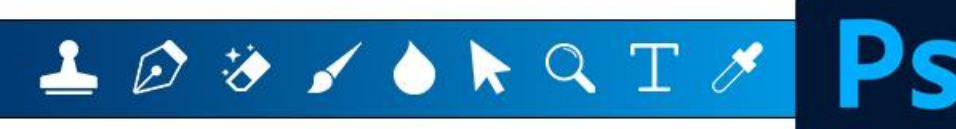

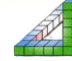

## Arayüzü Kişiselleştirme

Normalde kurulduğunda karşımıza gelen ara yüz bazı durumlarda kullanıcıların isteğine göre kişiselleştirilebilir örneğin renk değiştirilebilir, yazı büyüklükleri ayarlanabilir.

| Preferences                                                                                                    |                                                                                                    |                                                    |                                                                                                    | Search Preferences | ×            |
|----------------------------------------------------------------------------------------------------|----------------------------------------------------------------------------------------------------|----------------------------------------------------|----------------------------------------------------------------------------------------------------|--------------------|--------------|
| General<br>Interface<br>Workspace<br>Tools<br>History<br>File Handling<br>Export<br>Performance<br>Image Processing<br>Scratch Disks<br>Cursors<br>Transparency & Gamut<br>Units & Rulers<br>Guides, Grid & Slices<br>Plugins<br>Type<br>Technology Previews | Appearance<br>Color Theme:                                                                                                    | Highlight Color:                                   | Default v                                                                                                    |                    | ОК<br>Cancel |
|                                                                                                    | Neutral Color Mode  Changes the color of elements of the interface, but not colors on the image or color utilities. Learn more about Neutral color mode |                                                    |                                                                                                    |                    |              |
|                                                                                                    | Standard Screen Mode: Defaul<br>Full Screen with Menus: Defaul<br>Full Screen: Black<br>Artboards: Defaul                                               | Color Drop<br>Drop<br>Drop<br>Non<br>Line<br>Artbo | Border<br>p Shadow ~<br>p Shadow ~<br>e ~<br>adv ~<br>adv ~<br>adv ~<br>p Shadow ~<br>p Shadow |                    |              |
|                                                                                                    | Presentation<br>UI Language: English<br>UI Scaling: Auto<br>Options<br>Show Channels in Color                                                           | Changes wi                                         | UI Font Size: Small ✓<br>☐ Scale UI To Font<br>ill take effect the next time you start Photoshop.                                                                                                    |                    |              |
|                                                                                                    | Show Menu Colors                                                                                                    | Show Simplified Right Click                        | : And Flyout Menus                                                                                                    |                    |              |

### <u>Bu işlem</u>

#### Edit Menüsü/Preferences/Interface

Kısmından yapılır karşımıza çıkan pencereden tema rengi ve yazı büyüklüğü ayarlanabilir.

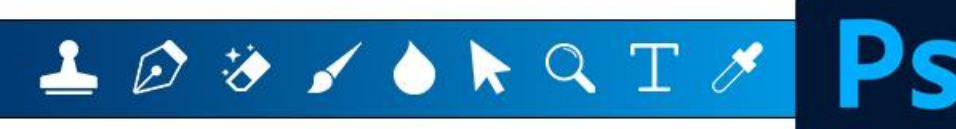

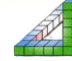

### 2-Tuval Arka Rengini Değiştirme

Çalışma tuvalinin arkasındaki rengi değiştirmek için tuval dışında kalan bir alana sağ tıklanıp tuval dışı rengi ayarlanabilir.

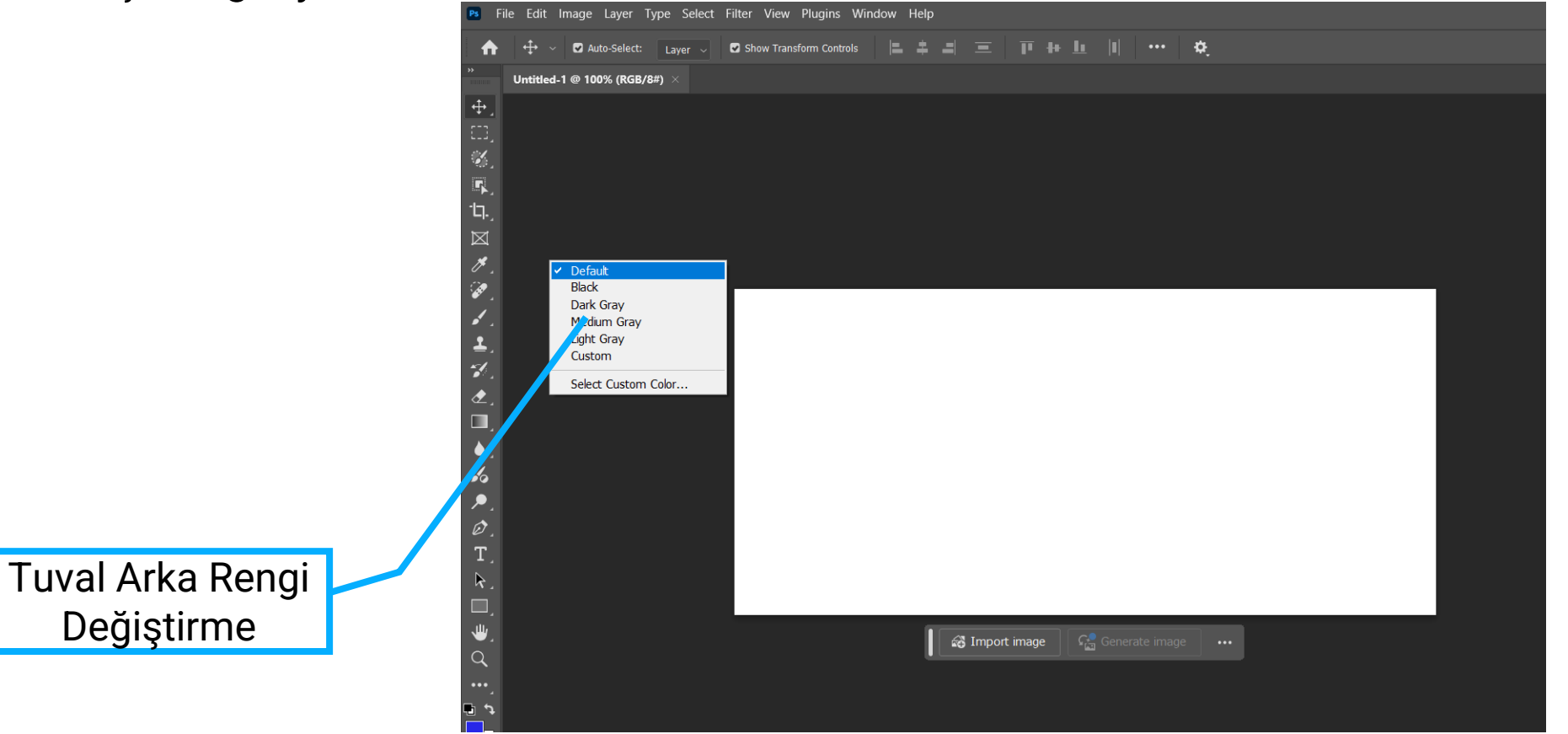

![](_page_3_Picture_3.jpeg)

![](_page_3_Picture_4.jpeg)

### 3-Çalışma Ekranını Yapılan işe Göre Ayarlama

Photoshopta yaptığımız iş boyama, 3 boyut, fotoğraf düzenleme vb işlemler olabilir yaptığımız işleme göre çalışma ekranını düzenlemek için ekranın en sağ üst köşesindeki butona basılır

![](_page_4_Picture_2.jpeg)

Essentailns: Genel Çalışma Alanı Biçimi Graphic-Web : Grafik ve web sayfası hazırlamada kullanılan alan biçmi Motion: Animasyon hazırlama Alanı Biçimi Printing: Boyama Yapma Alanı biçimi Photograpy: Fotoğraf işleme Alanı Biçimi Ayrıca new seçeneği ile kendimizin belirleyeceği bir yerleşime sahip bir çalışma alanaı tanımlayabiliriz.

🚣 😥 🤣 🖌

🝐 📐 🔍 T 🧷

![](_page_4_Picture_4.jpeg)

# Çalışma Alanı ayarlamalarını Windows menüsü/Workspace kısmıdan da girilip ayarlama yapılabilir

![](_page_5_Picture_1.jpeg)

Bu bölümldeki **lock workspace** işaretlenirse çalışma alanındaki pencerelerin yerleri değiştirilemez

![](_page_5_Picture_3.jpeg)

![](_page_5_Picture_4.jpeg)

#### Kendimize Ait Arayüz oluşturma

![](_page_6_Picture_1.jpeg)

![](_page_6_Picture_2.jpeg)

#### Windows menüsü – workspace – New workspace

bölümüne girilerek şu an mevcut çalışma alanı bir isim verilerek kaydedilebilir.

Bu çalışma alanı ile çalışmak istediğimizde isim verdiğimiz çalışma alanı listede karşımıza gelecektir

![](_page_6_Picture_6.jpeg)

![](_page_6_Picture_7.jpeg)

![](_page_7_Picture_0.jpeg)

![](_page_7_Picture_1.jpeg)

Ahmet SAN Karamürsel 2024

![](_page_7_Picture_4.jpeg)

![](_page_7_Picture_5.jpeg)

![](_page_7_Picture_6.jpeg)